# Packet Tracer: FTP-сервера

# Топология

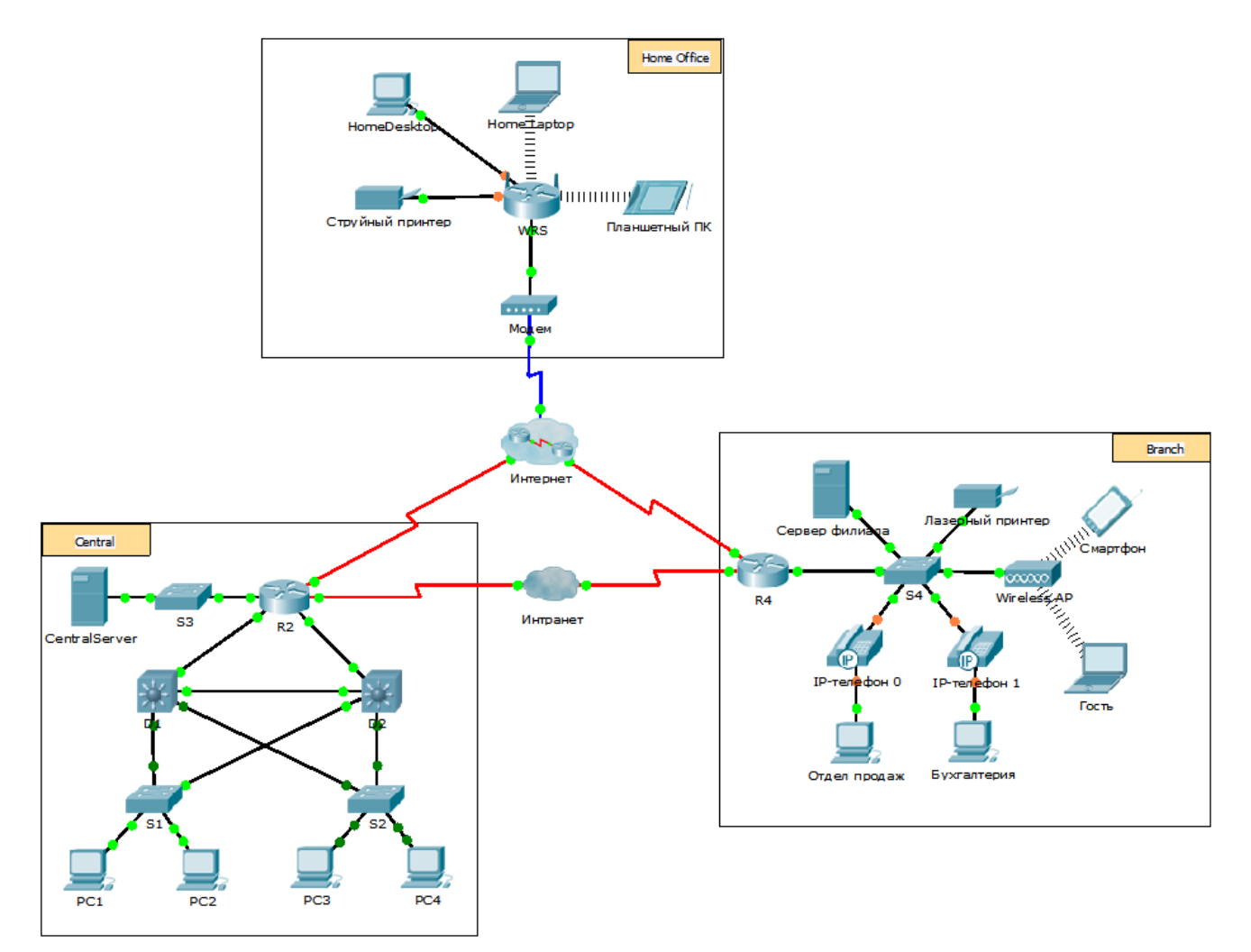

### Задачи

- Часть 1. Настройка FTP-служб на серверах
- Часть 2. Отправка файла на FTP-сервер
- Часть 3. Загрузка файла с FTP-сервера

### Исходные данные

В этом задании вам необходимо настроить службы FTP. Затем потребуется использовать эти службы FTP для передачи файлов между клиентами и сервером.

**Примечание.** Программа Packet Tracer только моделирует процесс настройки данных служб. Пакеты программного обеспечения FTP-сервера и клиента содержат отдельные инструкции по установке и настройке. При первой попытке подключения к веб-адресу несколько секунд в Packet Tracer занимает моделирование процесса разрешения имён DNS.

# Часть 1: Настройка FTP-служб на серверах

### Шаг 1: Настройка FTP-службы на CentralServer.

- а. Щёлкните CentralServer, откройте вкладку Config и выберите FTP.
- b. Выберите значение **On**, чтобы включить FTP-службу.
- с. В разделе **User Setup** (Настройка пользователя) задайте следующие учётные записи пользователей. Нажмите кнопку +, чтобы добавить учётную запись:

| Имя<br>пользователя | Пароль    | Разрешения                                                                                |
|---------------------|-----------|-------------------------------------------------------------------------------------------|
| anonymous           | anonymous | ограниченные до <b>Read</b><br>(Чтение) и <b>List</b> (Вывод<br>содержимого<br>каталогов) |
| administrator       | cisco     | полные права доступа                                                                      |

d. Щёлкните учётную запись пользователя по умолчанию **cisco** и нажмите кнопку «-», чтобы удалить её. Закройте окно конфигурации CentralServer.

### Шаг 2: Настройка FTP-службы на BranchServer.

Повторите шаг 1 на BranchServer.

## Часть 2: Отправка файла на FTP-сервер

### Шаг 1: Перенесите файл README.txt с домашнего ноутбука на CentralServer.

Как администратор сети, вы должны разместить объявление на FTP-серверах. Документ был создан на домашнем ноутбуке, и теперь его нужно отправить на FTP-серверы.

- а. Щёлкните **Home Laptop**, откройте вкладку **Desktop** (Рабочий стол) и выберите **Test Editor** (Текстовый редактор).
- b. Откройте файл **README.txt** и просмотрите его. Затем закройте **Text Editor**.

Примечание. Не изменяйте файл, так как это повлияет на оценку.

- с. На вкладке **Desktop** (Рабочий стол) откройте окно командной строки и выполните следующие действия.
  - 1) Введите ftp centralserver.pt.pka. Подождите несколько секунд, пока клиент подключится.

**Примечание.** Так как Packet Tracer — это система моделирования, первое подключение к FTP может занять до 30 секунд.

- 2) Сервер выведет запрос для ввода имени пользователя и пароля. Используйте учётные данные для учётной записи administrator.
- 3) Данная строка поменяется на ftp>. Получите список содержимого каталога, выполнив команду dir. Отобразится каталог файлов на CentralServer.
- 4) Перенесите файл README.txt: в строке ftp>, введите put README.txt. Файл README.txt будет скопирован с домашнего ноутбука на CentralServer.

- 5) Проверьте передачу файла, выполнив команду dir. Файл README.txt теперь есть в списке файлов каталога.
- 6) Закройте FTP-клиент, выполнив команду quit. Строка примет вид PC>.

#### Шаг 2: Перенесите файл README.txt с домашнего ноутбука на BranchServer.

- a. Повторите шаг 1b для передачи файла README.txt на branchserver.pt.pka.
- b. Закройте окна «Command Prompt» и «Home Laptop».

### Часть 3: Загрузка файла с FTP-сервера

#### Шаг 1: Перенесите файл README.txt с CentralServer на PC2.

- а. Щёлкните ПК2, откройте вкладку Desktop и выберите Command Prompt.
  - 1) BBEGUTE ftp centralserver.pt.pka.
  - Сервер выведет запрос для ввода имени пользователя и пароля. Используйте учётные данные для учётной записи anonymous.
  - 3) Данная строка поменяется на ftp>. Получите список содержимого каталога, выполнив команду dir. Файл README.txt отображается вверху списка файлов каталога.
  - 4) Загрузите файл README.txt: в строке ftp>, введите get README.txt. Файл README.txt будет передан на ПК2.
  - 5) Убедитесь, что учетная запись **anonymous** не имеет прав на запись файлов в **CentralServer**, выполнив команду put sampleFile.txt. Будет показано следующее сообщение об ошибке:

```
Writing file sampleFile.txt to centralserver.pt.pka:
File transfer in progress...
```

```
%Error ftp://centralserver.pt.pka/sampleFile.txt (No such file or directory Or
Permission denied)
550-Requested action not taken. permission denied).
```

- 6) Закройте FTP-клиент, выполнив команду quit. Строка изменится на PC>.
- 7) Проверьте передачу файла на PC2, выполнив команду **dir**. Файл README.txt есть в списке файлов каталога.
- 8) Закройте окно командной строки.
- b. На вкладке **Desktop** откройте **Text Editor**, а затем файл **README.txt**, чтобы проверить его целостность.
- с. Закройте Text Editor, а затем окно настройки PC2.

#### Шаг 2: Перенос файла README.txt с BranchServer на смартфон.

Повторите шаг 1 для Smart Phone, не загружая файл README.txt c branchserver.pt.pka.